# **Android Device**

- 1. Turn On WiFi Adapter
- 2. Setting>About Phone>Status
- 3. Wi-Fi MAC Address

### **Apple Device**

- 1. Turn On WiFi Adapter
- 2. Setting>General>About
- 3. Wi-Fi Address

# Laptop (Windows)

R

- 1. Power On Device and Enable WiFi Adapter
- 2. Start>Run or
  - ₽
- 3. Write "cmd" press Enter
- 4. "ipconfig /all" press Enter
- 5. Find Out Wireless LAN Adapter and check its description whether is it built-in or not.
- 6. Copy its physical address (WiFi MAC Address)

### NOKIA Phone

1. Dial \*<u>#62209526#</u> from Nokia WiFi enabled phone.

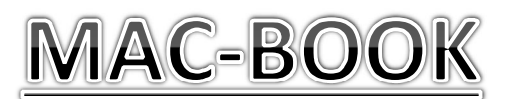

- 1. Click On WiFi icon 🧲
- 2. Click on WiFi setting
- 3. Click on Advance/preference
- 4. Look toward bottom
- 5. Copy WiFi Address

### <u>In general</u>

Setting>About/system information/status

Or

- Setting>connectivity>WLAN
- Press and hold on wifi ssid (wifi\_mobile/wifi\_laptop)
- ✤Detail
- ✤Copy phone MAC/Wifi MAC